# **INDICE**

| 1. | Adhesión al Sistema                                 | . 2 |
|----|-----------------------------------------------------|-----|
| 2. | INGRESO AL SISTEMA                                  | . 6 |
| 3. | ACREDITACIONES EN CUENTA                            | . 9 |
| 4. | CREACIÓN DE AUTORIZACIONES PARA LEGALIZAR           | 10  |
| 5. | GENERACIÓN DE AUTORIZACIONES PARA LEGALIZAR VÍA WEB | 14  |

# 1. Adhesión al Sistema

Ingresar a la página Web <u>www.consejo.org.ar</u> y seleccionar la opción "Legalizaciones" del menú "Herramientas Profesionales".

| Herramientas Profesionales |               |                        |                             | cé todas las Herramier | ntas Profesionales $ ( o)$ |
|----------------------------|---------------|------------------------|-----------------------------|------------------------|----------------------------|
|                            |               |                        |                             |                        | 287                        |
| Legalizaciones             | Asesoramiento | Modelos de<br>Informes | Vencimientos<br>Impositivos | Aplicativos            | Prestaciones               |

Ingresar a "Pago Electrónico".

| MENÚ 🗸                                                                                                    | CONSEJO 75 GESTIÓI                                                                                                    | N mi cuenta webmail<br>D                                                                                                    |
|----------------------------------------------------------------------------------------------------|----------------------------------------------------------------------------------------------------|----------------------------------------------------------------------------------------------------|
| Formas de pago                                                                                                    |                                                                                                    |                                                                                                    |
| ٢                                                                                                    |                                                                                                    |                                                                                                    |
| Cajas del Consejo<br>No disponible hasta nuevo aviso<br>• Efectivo: exclusivamente en sede central e<br>importes inferiores a \$10.000.<br>• Cheque no a la orden a nombre del<br>CPCECABA con fecha al día (no puede exceder<br>el mes de vencimiento).<br>• Tarjeta de crédito o débito. | Pago electrónico<br>Accedé a las diferentes opciones con tu<br>número de cuenta y tu clave o registrate para<br>ingresar.<br>No te olvides de avisar al momento de<br>presentar la documentación. | Cuenta corriente<br>Inscribite, pagá tus legalizaciones de acuerdo<br>al resumen mensual y ganá tiempo.<br>No te olvides de avisar al momento de<br>presentar la documentación. |
|                                                                                                    | Ver más (                                                                                                    | Ver más 🏼 🔶                                                                                                    |

Seleccionar la opción "Adhesión" ubicada en el menú a la izquierda de la pantalla o en el botón "Adherir" en la parteinferior.

|                                                    | Profesional de Ciencias Econòmicas de la Ciudad Autónoma de Buenos Aires                                                 |
|----------------------------------------------------|----------------------------------------------------------------------------------------------------|
|                                                    | Sistema de Pago Electrónico de Legalizaciones                                                                            |
| enu:                                               | Ingreso                                                                                                    |
| Login<br>Adhesión                                  | Ingresando Número de Cuenta y Clave podrá acceder a las diferentes opciones que se encuentran disponibles<br>en el menú. |
| Terminos y<br>Condiciones<br>Recuperar<br>Datos de | Número de Cuenta Clave                                                                                                   |
| Adhesiones<br>Instructivo                          | Ingresar                                                                                                    |
|                                                    | Registración                                                                                                    |
|                                                    |                                                                                                    |

Completar los Datos del Titular y del Administrador de la Cuenta, tildar la opción "Aceptar los Términos y Condiciones del Servicio" y presionar el botón "Confirmar Adhesión":

- **Datos del Titular:** ingresar los datos de la persona física o jurídica que será el propietario de los fondos disponibles y, en caso de ser necesario a quien se le reintegraran dichos fondos. El CUIT y CBU deben corresponderse con los de la persona que realice la transferencia para que la misma impacte automáticamente en su cuenta.
- <u>Administrador de la cuenta:</u> ingresar los datos de la persona física autorizada para operar en nombre del titular de la cuenta.

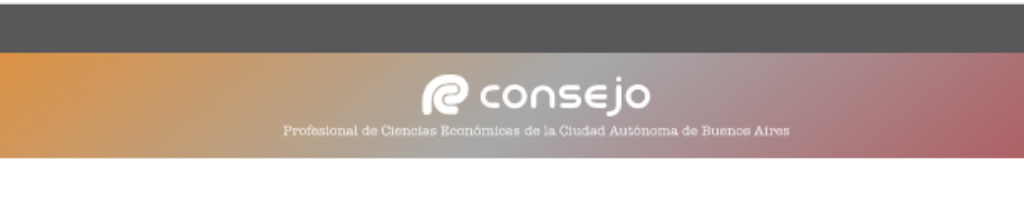

### Sistema de Pago Electrónico de Legalizaciones

| Menu:                               | Generación de Adhesión al Sistema                                                                                                    |
|-------------------------------------|----------------------------------------------------------------------------------------------------|
| Login                               |                                                                                                    |
| Adhesión                            | Los datos solicitados a continuación son esenciales para la generación de la cuenta. Los mismos facilitarán<br>los canales necesarios para la utilización de esta modalidad de pago. |
| Términos y<br>Condiciones           | Datos del Titular                                                                                                    |
| Recuperar<br>Datos de<br>Adhesiones | Completar los campos detallados a continuación con la información referida a la persona física ó jurídica que<br>será el propietario de los fondos disponibles en la cuenta.         |
| Instructivo                         | CUIT / CUIL / CDI Titular de la Cuenta CBU Alias Calle Nro Piso Dpto C.P. Calle Defina su clave de acceso al sistema. Clave Reingrese Clave                                          |

#### Administrador de la Cuenta

Completar los datos detallados a continuación con la información referida a la persona que tiene las facultades para operar en nombre del titular.

| Nombre Completo                                       | CUIT / CUIL / CDI    |
|-------------------------------------------------------|----------------------|
| Mail                                                  | Teléfono de Contacto |
| En carácter de                                        |                      |
| Complete con la relación laboral que lo une al titula | r de la cuenta )     |

Verifique los datos antes de confirmar el envío de la solicitud de adhesión.

He leído y acepto los términos y condiciones del servicio.

Ver términos y condiciones

Con relación a mis datos personales aquí brindados, manifiesto que los mismos resultan veraces y presto mi expreso consentimiento para que ellos sean objeto de tratamiento por el CPCECABA, exclusivamente a los fines para los cuales fueron suministrados. Manifiesto asimismo que he sido debidamente comunicado de la información descripta en el art. ó<sup>s</sup> de la ley 25.326 de <u>Protección de los Datos Personales</u>.

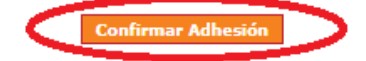

Si los datos son correctos el sistema le informará su número de cuenta.

|                                                    | Profesional de Ciencias Econômicas de la Ciudad Autónoma de Buenos Aires                                                                                  |
|----------------------------------------------------|----------------------------------------------------------------------------------------------------|
|                                                    | Sistema de Pago Electrónico de Legalizaciones                                                                                                    |
| Menu:<br>Login                                     | Importante <ul> <li>La Cuenta se ha creado satisfactoriamente.</li> <li>Usted se ha adherido al Sistema de Pago Electrónico de Legalizaciones.</li> </ul> |
| Términos y<br>Condiciones<br>Recuperar<br>Datos de | CUENTA NUMERO                                                                                                    |
| Adhesiones                                         | Datos de la Cuenta                                                                                                    |

Si algún dato ingresado fuera incorrecto o esté incompleto, el sistema se lo notificará con un cartel como el siguiente:

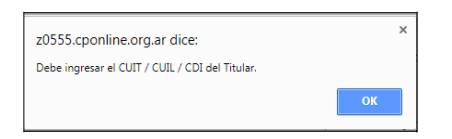

## 2. Ingreso al Sistema

Completar los campos "Número de Cuenta" y "Clave", definidos en la adhesión, y presionar el botón "Ingresar". También podrá acceder desde el menú ingresando en "Login"

|                                                                              | Profesional de Ciencias Econômicas de la Ciudad Autónoma de Buenos Aires                                                                                |
|------------------------------------------------------------------------------|----------------------------------------------------------------------------------------------------|
|                                                                              | Sistema de Pago Electrónico de Legalizaciones                                                                                                    |
| lenu:                                                                        | Ingreso                                                                                                    |
| Adhesión<br>Términos y<br>Condiciones<br>Recuperar<br>Datos de<br>Adhesiones | Ingresando Número de Cuenta y Clave podrá acceder a las diferentes opciones que se encuentran disponibles<br>en el menú.<br>Número de Cuenta<br>XXXXXXX |
| Instructivo                                                                  | Ingresar                                                                                                    |
|                                                                              | Si usted aún no posee cuenta acceda fácilmente completando los datos solicitados.                                                                       |
|                                                                              | Adherir                                                                                                    |

Visualización de la pantalla principal del Sistema:

|                            |                            | Profesional de Ciencias E      | COI           |                  |                     |       | $\frown$                  |
|----------------------------|----------------------------|--------------------------------|---------------|------------------|---------------------|-------|---------------------------|
| $\overline{}$              | Sistema de Pago El         | ectrónico de Legalizaci        | ones          |                  |                     | _/    | Referencias               |
|                            |                            |                                |               |                  |                     | _/    | Cuenta:                   |
| enu:<br>Inicio             | Importante<br>Habilitado n | ara generar nuevas autorizacio | nes Posee     | saldo disponible |                     |       | -                         |
| Modificar / Baja<br>Cuenta | Las autoriza               | iciones generadas tendrán una  | i vigencia de | 30 días.         |                     | ' (   | Disponible:<br>\$         |
| Crear<br>Autorización      | Cuenta:                    | NUMERO                         |               |                  |                     |       | <b>En trámite</b> :<br>\$ |
| Consultar<br>Autorización  | Dates de la Cuenta         |                                |               |                  |                     |       | Habilitado -              |
| Movimientos<br>en Cuenta   |                            |                                |               |                  |                     |       |                           |
| Términos y<br>Condiciones  | Fecha de Adhesión          | Fecha de Última Modifi         | icación F     | echa de Última   | Modificación Dispon | hible | $\smile$                  |
| Instructivo                | Monto Disponible           | Monto en Trámite               |               |                  |                     | _/    |                           |
| Salir                      | 4                          | S                              |               |                  |                     |       |                           |
|                            | Datos del Titular          |                                |               |                  |                     |       |                           |
|                            | CUIT / CUIL / CDI          | Titular de la Cuenta           |               |                  |                     |       |                           |
|                            | CBU                        | Alias                          |               |                  |                     |       |                           |
|                            |                            |                                |               |                  |                     |       |                           |
|                            |                            |                                |               |                  |                     |       |                           |

En la parte central de la pantalla:

- Un cartel que indica que la cuenta no posee fondos, o que se encuentra habilitada para operar en el caso de contar con dichos fondos, según corresponda.
- Los datos de la cuenta:
- Fecha de adhesión;
- Fecha de última modificación;
- Fecha de última modificación disponible;
- > Monto disponible (no incluye el monto entrámite);
- Monto en trámite (de las autorizaciones en curso).

• Los Datos del Titular y del Administrador de la Cuenta, descriptos en el punto 1.

En la parte izquierda de la pantalla, el menú con las opciones detalladas a continuación:

- Inicio: Direcciona a la pantalla principal del Sistema.
- Modificar / Baja Cuenta: Permite modificar los datos de la cuenta o dar de baja la misma.
- Crear Autorización: Permite generar autorizaciones para legalizar (Ver punto "4. Creación de Autorizaciones para Legalizar" para consultar como generar autorizaciones).
- > Ésta opción solo estará disponible cuando existan fondos en la cuenta.
- Consultar Autorización: Se muestran las autorizaciones creadas y el estado en que se encuentran:

|                                |                         | Profesional de Ciencias Eco | CONS(                             | E <b>JO</b><br>ad Autônoma de Bue | nos Aires                   |
|--------------------------------|-------------------------|-----------------------------|-----------------------------------|-----------------------------------|-----------------------------|
| Sistema                        | de Pago Electrón        | ico de Legalizacio          | nes                               |                                   |                             |
| Autorizad                      | ión de Débito en Cuer   | ita                         |                                   |                                   |                             |
| Buscador (                     | de Autorizaciones       |                             |                                   |                                   |                             |
| Ingerse a co                   | ontinuación algún crite | rio de búsqueda para filt   | ra <mark>r la info</mark> rmación | de las autorizacio                | nes generadas.              |
| Número                         | CUIT / CUIL / CDI       | Nro. Identificación         | Fecha Desde                       | Fecha Hasta                       | Todas                       |
|                                |                         | Busca                       |                                   |                                   |                             |
| Listado de                     | Autorizaciones          |                             |                                   |                                   |                             |
| Se detalla a<br><b>Todas</b> . | continuación la inform  | ación de las autorizacio    | nes generadas filt                | radas por:                        |                             |
| ✓ Pendien                      | ite 🖌 Legalizada I      | Parcial 🖌 🖌 Legalizad       | la Completa                       | 🖌 Anulada 💦                       | <ul> <li>Vencida</li> </ul> |

- > **Pendiente:** la autorización aun no fue presentada en el Consejo.
- Legalizada Parcial: la autorización fue presentada pero no todas las operaciones realizadas.
- Legalizada completa: la autorización fue presentada y todas las operaciones realizadas.

- Anulada: la autorización fue rechazada por no cumplircon los requisitos necesarios para legalizar.
- Movimientos en Cuenta: Muestra los movimientos de fondos en la cuenta. (Ver Punto "3. Acreditaciones en Cuenta" para efectuar acreditaciones).
- Instructivo: Instructivo de Sistema de pago electrónico de Legalizaciones.
- Términos y Condiciones: Permite consultar los Términos y Condiciones del Sistema.
- Salir: Abandona el sistema.

## 3. Acreditaciones en cuenta.

Ingresar en Online Banking a través del sitio Web de suBanco.

• Las transferencias deberán ser emitidas UNICAMENTE desde cuentas bancarias asociadas al CUIT registrado por el titular en la adhesión.

Seleccionar la opción "**Pagos y transferencias**" y luego "**Transferencias**".

Completar el CBU / Alias del destinatario, fecha y monto exacto de la operación.

- CBU: 15006914-00069134026164.
- CUIT: 33-54666366-9.
- Banco HSBC.
- Alias: CONSEJO.LEGA.
- Tiempo de acreditación: de 24 a 48 horas hábiles. En caso de haber transcurridos las mismas, deberá enviar un correo a <u>tesorería@consejocaba.org.ar</u> con el comprobante de transferencia y número de cuenta, para poder verificar el estado de la misma.

Confirmar que los datos sean correctos seleccionando la opción "Verificar CBU / Alias".

Ingresar el importe a acreditar luego de que aparezcan los datos de la cuenta destinataria.

Confirmar la operación y a continuación podrá visualizar el comprobante de la operación.

# 4. Creación de Autorizaciones para Legalizar

Seleccionar la opción "Crear Autorización" del menú izquierdo de la pantalla.

|                                               |                                        | Profesional de Ciencias Econômic                                                                    | ONSEJO<br>as de la Ciudad Autónoma de Buenos Aires |                                                |
|-----------------------------------------------|----------------------------------------|----------------------------------------------------------------------------------------------------|----------------------------------------------------|------------------------------------------------|
|                                               | Sistema de Pago                        | Electrónico de Legalizaciones                                                                       |                                                    | Referencias                                    |
| Menu:<br>Inicio<br>Modificar / Baja<br>Cuenta | Important<br>• Habilitac<br>• Las auto | t <b>e</b><br>Jo para generar nuevas autorizaciones. Po<br>rizaciones generadas tendrán una vigenci | see saldo disponible.<br>a de 30 días.             | Cuenta:<br>- N°<br>-<br>-<br>Disponible:<br>\$ |
| Crear<br>Autorización                         | Cuenta:                                | NUMERO                                                                                              |                                                    | En trámite:<br>S                               |
| Consultar<br>Autorización                     | Datos de la Cuenta                     |                                                                                                    |                                                    | Habilitado -                                   |
| Movimientos<br>en Cuenta                      |                                        |                                                                                                    |                                                    |                                                |
| Términos y<br>Condiciones                     | Fecha de Adhesión                      | Fecha de Última Modificación                                                                        | Fecha de Última Modificación Disponible            |                                                |
| Instructivo                                   | Monto Disponible                       | Monto en Trámite                                                                                    |                                                    |                                                |
| Salir                                         | \$                                     | s                                                                                                   |                                                    |                                                |

Completar los datos de identificación del cliente:

|                                          | Profesional de Ciencias Econômicas de la Ciudad Autônoma de Euenos Aires                                                                                |                          |
|------------------------------------------|----------------------------------------------------------------------------------------------------|--------------------------|
|                                          | Sistema de Pago Electrónico de Legalizaciones                                                                                                    | Referencias              |
|                                          |                                                                                                    | Cuenta:                  |
| Menu:<br>Inicio                          | Autorización de Débito en Cuenta                                                                                                    | - N*<br>-<br>- 1         |
| Modificar / Baja<br>Cuenta               | El administrador de la cuenta deberá confeccionar la autorización para cada cliente que presente a legalizar<br>haciendo nos de esta modalidad de pago: | Disponible:              |
| Crear<br>Autorización                    | Identificación del Cliente<br>Datos particulares del titular de la documentación.                                                                       | <b>En trámite</b> :<br>S |
| Consultar<br>Autorización<br>Movimientos | CUIT / CUIL / CDI Nro. Identificación Descripción de la Identificación                                                                                  | Habilitado -             |
| en Cuenta<br>Términos y<br>Condiciones   | Titular de la Documentación                                                                                                    |                          |
| Instructivo                              | Detalle de Documentación                                                                                                    |                          |
| Salir                                    | Seleccione y especifique la documentación a presentar.                                                                                                  |                          |

- CUIT/CUIL/CDI;
- Nro. Identificación: Solo en los casos en que el cliente no posea los datos nombrados en el punto anterior, por ejemplo: sociedades extranjeras, sociedades en formación, etc.
- Descripción de la Identificación: especificar tipo de identificación ingresada. Por ejemplo: DNI, Pasaporte, Identificación sociedad extranjera, etc.
- Titular de la documentación.

Completar los datos solicitados acerca de la documentación a legalizar:

• Una misma autorización puede contener varias operaciones, por ejemplo un Estado Contable, un origen de fondos y demás documentación.

| Detalle de              | Docun                         | nentación                                                                                                    |                             |                  |          |
|-------------------------|-------------------------------|----------------------------------------------------------------------------------------------------|-----------------------------|------------------|----------|
| Seleccione              | y espe                        | cifique la documentación a presentar.                                                                                               |                             |                  |          |
| Sistema                 | le Car                        | ga Inicial de Balances                                                                                                    |                             |                  |          |
| Ingrese u<br>Si no es e | in Núm<br>el desei<br>Nro. de | ero de Trámite y presione "Buscar", aparecerán los d<br>ado puede desvincularlo de la autorización presionar<br>o Trámite<br>Buscar | atos particula<br>ndo la 🗙. | res del mismo.   |          |
| Sistema                 | de Leg                        | alizaciones Web                                                                                                    |                             |                  |          |
| Ingrese u<br>Si no es e | In Núm<br>I desei<br>Nro. de  | ero de Trámite y presione "Buscar", aparecerán los d<br>ado puede desvincularlo de la autorización presionar<br>e Trámite<br>Buscar | atos particula<br>ndo la 🗙. | res del mismo.   |          |
|                         |                               |                                                                                                    |                             | and Da Name      | time De  |
| La UIF                  | nes Pr                        | oresionales Sobre Manifestaciones De Bienes Y P                                                                                     | or Cumplimi                 | ento De Norma    | tivas De |
| Compren<br>todo tipo    | de Mar<br>de ent              | nifestaciones de bienes, origen lícito de fondos, y sim<br>res comerciales y civiles.                                               | nilares de pers             | sonas humanas    | y de     |
|                         |                               | Importe Involucrado Total                                                                                                    | Arancel                     | Cantidad         |          |
|                         |                               | Hasta \$ 800.000                                                                                                    | 450                         |                  |          |
|                         |                               | Desde \$ 800.001 hasta \$ 2.000.000                                                                                                 | 800                         |                  |          |
|                         |                               | Más de 2.000.000                                                                                                    | 1100                        |                  |          |
|                         |                               |                                                                                                    |                             |                  |          |
| Actuacio                | nes Pr                        | ofesionales Sobre Ingresos                                                                                                    |                             |                  |          |
| Compren                 | de Cer                        | tificaciones de Ingresos personales, ingresos de pers                                                                               | sonas human                 | as, y similares. |          |
|                         |                               | Importe Involucrado Total anualizado                                                                                                | Arancel                     | Cantidad         |          |
|                         |                               | Hasta \$ 500.000                                                                                                    | 450                         |                  |          |
|                         |                               | Desde \$ 500.001 hasta \$ 1.000.000                                                                                                 | 800                         |                  |          |
|                         |                               | Más de 1.000.000                                                                                                    | 1100                        |                  |          |
|                         |                               |                                                                                                    |                             |                  |          |
| Demás Do                | ocume                         | ntación                                                                                                    |                             |                  |          |
|                         |                               |                                                                                                    |                             |                  |          |
|                         |                               | Concepto                                                                                                    | Arancel                     | Cantidad         |          |
|                         |                               | AFIP F.404, F.443, F.414, Precios de transferencia<br>(Res. 1122) e Instrumentos derivados (Res. 3421)                              | 800                         |                  |          |
|                         |                               | Demás documentación                                                                                                    | 450                         |                  |          |
|                         |                               | Inscripción Base de Datos                                                                                                    | 300                         |                  |          |
|                         |                               | Generar Autorización                                                                                                    | -                           |                  |          |
|                         |                               |                                                                                                    |                             |                  |          |

Si se trata de Estados Contables deberá ingresar el número de trámite previamente generado a través del **Sistema de Carga Inicial de Balances**.

Si no se trata de Estados contables deberá tildar la/s opción/es correspondiente/s según el tipo de documentación y escala de importe involucrado e ingresar la cantidad de ejemplares por cada opción tildada.

Presionar el botón "**Generar Autorización**", una vez cargados todos los datos de la documentación a presentar.

# • Recuerde que deberá generar una autorización por cada cliente y no por cada legalización.

Visualizar el resumen de la autorización cargada y verificar que la selección sea correcta:

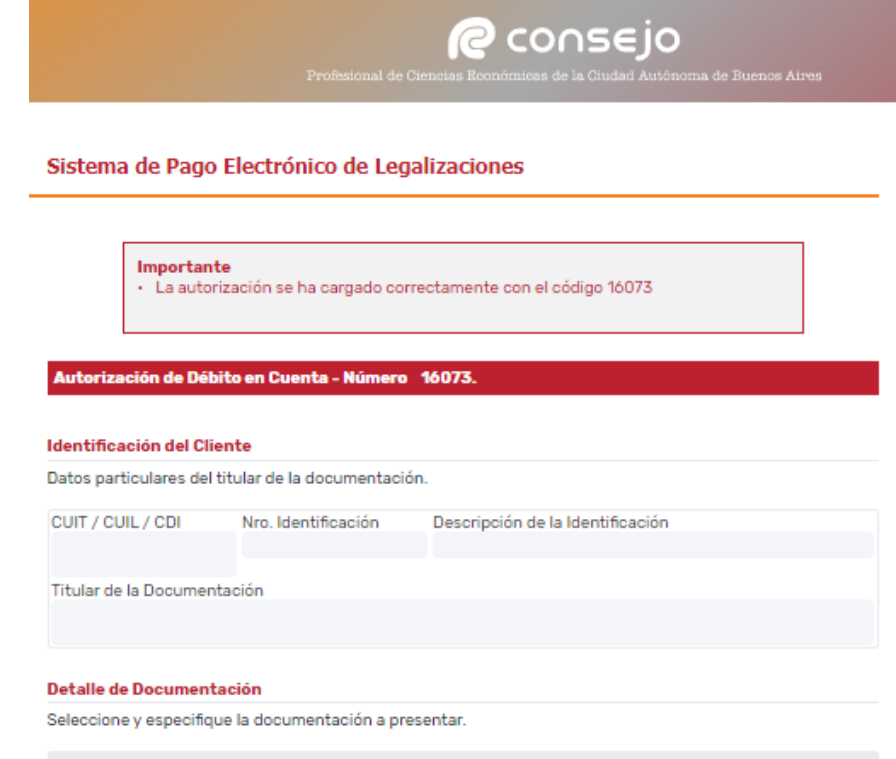

Actuaciones Profesionales Sobre Manifestaciones De Bienes Y Por Cumplimiento De Normativas De La UIF

Comprende Manifestaciones de bienes, origen lícito de fondos, y similares de personas humanas y de todo tipo de entes comerciales y civiles.

|   | Importe Involucrado Total           | Arancel | Cantidad |
|---|-------------------------------------|---------|----------|
| × | Hasta \$ 800.000                    | 450     | 1        |
|   | Desde \$ 800.001 hasta \$ 2.000.000 | 800     |          |
|   | Más de 2.000.000                    | 1100    |          |

### Actuaciones Profesionales Sobre Ingresos

Comprende Certificaciones de Ingresos personales, ingresos de personas humanas, y similares.

|   | Importe Involucrado Total anualizado | Arancel | Cantidad |
|---|--------------------------------------|---------|----------|
| × | Hasta \$ 500.000                     | 450     | 1        |
|   | Desde \$ 500.001 hasta \$ 1.000.000  | 800     |          |
|   | Más de 1.000.000                     | 1100    |          |

IMPORTE DE LA AUTORIZACION: \$900,0

### Impresión de la Autorización

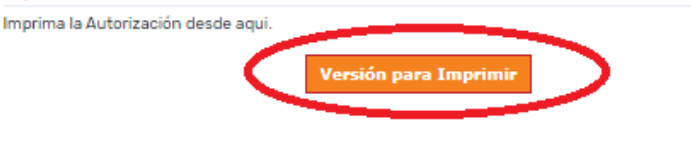

### Baja de la Autorización

Si desea eliminar la Autorización recién creada puede hacerlo desde aqui.

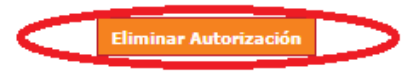

Si la selección informada en el resumen no es correcta presiona el botón "**Eliminar autorización**" para borrarla y realizar una nueva carga.

Si la selección es correcta presiona el botón "Versión para Imprimir".

• Deberá presentar en el Sector Legalizaciones la impresión de la pantalla generada.

### 5. Generación de autorizaciones para legalizar vía web.

Para poder abonar con el Sistema de Pago Electrónico de Legalizaciones debe seleccionarse esta forma de pago al finalizar el trámite en el Sistema de Legalizaciones vía web.

| Lega              | lizaciones - Servicio de legalizaciones vía Internet |
|-------------------|------------------------------------------------------|
| Dra<br>Sele<br>Im | i.<br>iccione la forma de pago:<br>porte 450,00 \$   |
| [                 | O Cajas en el Consejo                                |
|                   | O Interbanking                                       |
|                   | O Tarjeta de Crédito/Débito                          |
|                   | O Cuenta Corriente                                   |
|                   | Sistema de Pago Electrónico     continuar            |

Al Seleccionar este tipo de forma de pago, el sistema el otorgará un número de trámite que será utilizado más adelante.

| Legalizaciones -<br>Proceso finalizado     | Servicio de legalizaciones vi<br>con éxito.                        | a Internet                                                |                                                                          |
|--------------------------------------------|--------------------------------------------------------------------|-----------------------------------------------------------|--------------------------------------------------------------------------|
| Nro. de trámes 50                          | 4218                                                               |                                                           |                                                                          |
| Trámite realizado                          | por Mat. CP T° F° Dra.                                             |                                                           |                                                                          |
| Correspondiente a<br>CUIT <b>30-111111</b> | Pruebafip<br>L1-8<br>vización mediante el Sictema (                | le Pago Electrónico de Le                                 | alizaciones con el Nro, de trám                                          |
| habilita la continu                        | ación del trámite de legalización                                  |                                                           | anzaciones con er wro. de tram                                           |
| Una vez finalizad<br>obtenido y de resu    | ) el proceso de verificación y<br>Iltar aprobado, se pondrá a su d | control formal, se le notif<br>isposición el documento re | cará por correo electrónico el re<br>sultante por el Consejo Profesional |
|                                            |                                                                    |                                                           |                                                                          |
|                                            |                                                                    | Página de inicio                                          |                                                                          |
|                                            |                                                                    |                                                           |                                                                          |

Posteriormente ingresamos al Sistema de Pago Electrónico de Legalizaciones y Seleccionamos la opción "Crear Autorización" del menú izquierdo de la pantalla.

|                                                              | Sistema de Pago El                             | ectrónico de Legalizaciones                                                      |                                         | Referencias                                    |
|--------------------------------------------------------------|------------------------------------------------|----------------------------------------------------------------------------------|-----------------------------------------|------------------------------------------------|
| <b>Menu:</b><br>Inicio<br>Modificar / Baja<br>Cu <u>enta</u> | Importante<br>• Habilitado p<br>• Las autoriza | ara generar nuevas autorizaciones. Pos<br>aciones generadas tendrán una vigencia | ee saldo disponible.<br>a de 30 días.   | Cuenta:<br>- N°<br>-<br>-<br>Disponible:<br>\$ |
| Crear<br>Autorización                                        | Cuenta:                                        | NUMERO                                                                           |                                         | En trámite:<br>S                               |
| Consultar<br>Autorización                                    | Datos de la Cuenta                             |                                                                                  |                                         | Habilitado                                     |
| Movimientos<br>en Cuenta                                     |                                                |                                                                                  |                                         |                                                |
| Términos y<br>Condiciones                                    | Fecha de Adhesión                              | Fecha de Última Modificación                                                     | Fecha de Última Modificación Disponible |                                                |
| Instructivo                                                  | Monto Disponible                               | Monto en Trámite                                                                 |                                         |                                                |

Completar los datos de identificación del cliente:

|                                          | Profesional de Ciencias Econômicas de la Ciudad Autónoma de Buenos Aires                                                                                |                      |
|------------------------------------------|----------------------------------------------------------------------------------------------------|----------------------|
|                                          | Sistema de Pago Electrónico de Legalizaciones                                                                                                    | Referencias          |
| Menu:                                    | Autorización de Débito en Cuenta                                                                                                    | Cuenta:<br>- N°<br>- |
| Modificar / Baja<br>Cuenta               | El administrador de la cuenta deberá confeccionar la autorización para cada cliente que presente a legalizar<br>haciendo reco de esta moualidad de pago | Disponible:          |
| Crear<br>Autorización                    | Identificación del Cliente Datos particulares del titular de la documentación.                                                                          | En trámite:<br>S     |
| Consultar<br>Autorización<br>Movimientos | CUIT / CUIL / CDI Nro. Identificación Descripción de la Identificación                                                                                  | Habilitado -         |
| en Cuenta<br>Términos y                  | Titular de la Documentación                                                                                                    |                      |
| Instructivo                              | Detalle de Documentación                                                                                                    |                      |
| Salir                                    | Seleccione y especifique la documentación a presentar.                                                                                                  |                      |

Consejo

- CUIT/CUIL/CDI;
- Nro. Identificación: Solo en los casos en que el cliente no posea los datos nombrados en el punto anterior, por ejemplo: sociedades extranjeras, sociedades en formación, etc.
- Descripción de la Identificación: especificar tipo de identificación ingresada. Por ejemplo: DNI, Pasaporte, Identificación sociedad extranjera, etc.
- Titular de la documentación.
- Una misma autorización puede contener varias operaciones, por ejemplo un Estado Contable, un origen de fondos y demás documentación.
- En este caso ingresaremos los números de trámite en Sistema de Legalizaciones web.

| Sistema de Legalizaciones Web                                                                                                    |        |
|----------------------------------------------------------------------------------------------------|--------|
| Ingrese un Número de Trámite y presione "Buscar", aparecerán los datos particulares del n<br>Si no es el deseado puede desvincularlo de la autorización presionando la X. | nismo. |
| Nro. de Trámite<br>Buscar                                                                                                    |        |

Si el número de trámite es correcto se irá agregando debajo del buscador, podemos agregar todos los números que sean necesarios siempre del mismo cliente.

| un Número de Trámite<br>el deseado puede des<br>Nro. de Trámite<br>504219 | y presione "Buscar", apare<br>vincularlo de la autorizació<br><mark>Buscar</mark> | ecerán los datos<br>ón presionando l | particulares del m<br>a 🗙. | nismo.       |
|---------------------------------------------------------------------------|-----------------------------------------------------------------------------------|--------------------------------------|----------------------------|--------------|
| Nro. de Trámite                                                           | Descripción                                                                       | Fecha                                | Importe                    |              |
| 504218                                                                    | Varios                                                                            | 10/06/2020                           | \$ 450,0                   | x            |
| 504219                                                                    | Informe CP SSN                                                                    | 10/06/2020                           | \$ 450,0                   | $\mathbf{v}$ |

En el caso de EECC solo debemos agregar el número de trámite generado. **NO** agregar el número de carga inicial generado.

| Detalle de          | Documentación                                    |                                                        |                                       |                                          |                         |                                               |
|---------------------|--------------------------------------------------|--------------------------------------------------------|---------------------------------------|------------------------------------------|-------------------------|-----------------------------------------------|
| Seleccione          | e y especifique la docum                         | entación a presentar.                                  |                                       |                                          |                         |                                               |
| Sistema             | de Carga Inicial de Bal                          | ances                                                  |                                       |                                          |                         |                                               |
| Ingrese<br>Si no es | un Número de Trámite y<br>el deseado puede desvi | presione "Buscar", apare<br>ncularlo de la autorizacio | ecerán los datos<br>ón presionando la | particulares del n<br>a <mark>X</mark> . | nismo.                  |                                               |
|                     | Nro. de Trámite                                  | Buscar                                                 | •                                     | NO INGRE<br>CARGA IN<br>DE LEGALI        | sar e<br>Icial<br>Zacic | EL NÚMERO DE<br>PARA TRÁMITES<br>DNES VÍA WEB |
| Sistema             | de Legalizaciones Web                            | )<br>presione "Buscar" apar                            | acarán los datos                      | narticulares del n                       | nismo                   |                                               |
| Si no es            | el deseado puede desvi                           | ncularlo de la autorizació                             | ón presionando la                     | a X.                                     | namo.                   |                                               |
|                     | Nro. de Trámite<br>504219                        | Buscar                                                 |                                       |                                          |                         |                                               |
|                     | Nro. de Trámite                                  | Descripción                                            | Fecha                                 | Importe                                  |                         |                                               |
|                     | 504218                                           | Varios                                                 | 10/06/2020                            | \$ 450,0                                 | X                       |                                               |
|                     | 504219                                           | Informe CP SSN                                         | 10/06/2020                            | \$ 450,0                                 | X                       |                                               |
| [                   | Legalización Web Nro.                            | de Trámite '504219' enco                               | ontrado.                              |                                          |                         |                                               |
|                     |                                                  |                                                        |                                       |                                          |                         | _                                             |

Una vez seleccionados todos los trámites que abonaremos por este medio directamente clickeamos en el botón "Generar Autorización".

|                     |                                 | Profesional de Giencies                                                                                                    |                                              | SEJO                                | <b>)</b><br>ônoms de Bue |       |
|---------------------|---------------------------------|----------------------------------------------------------------------------------------------------|----------------------------------------------|-------------------------------------|--------------------------|-------|
| Detalle d           | e Documenta                     | ación                                                                                                    |                                              |                                     |                          |       |
| eleccion            | e y especifiqu                  | e la documentación a presentar                                                                                                    | r.                                           |                                     |                          |       |
| Sistema             | a de Carga Ini                  | icial de Balances                                                                                                    |                                              |                                     |                          |       |
| ngrese<br>Si no es  | un Número d<br>el deseado p     | le Trámite y presione "Buscar", aj<br>uede desvincularlo de la autoriz                                                                      | iparecerán los da<br>zación presionan        | atos particul<br>1do la X.          | lares del mi             | smo.  |
|                     | Nro. de Trám                    | nite<br>Buscar                                                                                                    |                                              |                                     |                          |       |
|                     |                                 |                                                                                                    | -                                            |                                     |                          |       |
| Sistema             | a de Legalizao                  | ciones Web                                                                                                    |                                              |                                     |                          |       |
| Ingrese<br>Si no es | un Número d<br>s el deseado p   | le Trámite y presione "Buscar", aj<br>uede desvincularlo de la autoriz                                                                      | iparecerán los da<br>zación presionan        | atos particul<br>1do la X.          | lares del mi             | smo.  |
|                     | Nro. de Trám<br>504219          | Buscar                                                                                                    |                                              |                                     |                          |       |
|                     | Nro. de Tr                      | ámite Descripción                                                                                                    | Fecha                                        | Impo                                | orte                     |       |
|                     | 50                              | 4218 Varios                                                                                                    | 10/06/20                                     | 20                                  | \$ 450,0                 | x     |
|                     | 50                              | 4219 Informe CP SS                                                                                                    | N 10/06/20                                   | 20                                  | \$ 450,0                 | X     |
|                     | Legalizació                     | n Web Nro. de Trámite '504219' e                                                                                                    | encontrado.                                  |                                     |                          |       |
|                     |                                 |                                                                                                    |                                              |                                     |                          |       |
| Compre<br>todo tip  | ende Manifest<br>10 de entes co | aciones de bienes, origen lícito<br>merciales y civiles.                                                                                    | de fondos, y sim                             | ilares de pe                        | ersonas hum<br>Cantide   | nanas |
|                     |                                 | Hasta \$ 800.000                                                                                                    | rcai                                         | 450                                 |                          | au    |
|                     |                                 | Desde \$ 800.001 hasta \$ 2.00                                                                                                    | 00.000                                       | 800                                 |                          |       |
|                     |                                 | Más de 2.000.000                                                                                                    |                                              | 1100                                |                          |       |
|                     |                                 |                                                                                                    |                                              |                                     |                          |       |
| Actuaci             | iones Profesi                   | ionales Sobre Ingresos                                                                                                    |                                              |                                     |                          |       |
| Compre              | ende Certifica                  | ciones de Ingresos personales, i                                                                                                    | ingresos de pers                             | onas humai                          | nas, y simila            | ares. |
|                     | -                               | Importe Involucrado Total an                                                                                                    | iualizado                                    | Arancel                             | Cantida                  | ad    |
|                     |                                 | Hasta \$ 500.000                                                                                                    | 00.000                                       | 450                                 |                          |       |
|                     |                                 | Más de 1.000.000                                                                                                    | 55.000                                       | 1100                                |                          |       |
|                     | 5                               |                                                                                                    |                                              |                                     |                          |       |
|                     |                                 |                                                                                                    |                                              |                                     |                          |       |
| Demás (             | Documentaci                     | ión                                                                                                    |                                              |                                     |                          |       |
| Demás I             | Documentaci                     | ión<br>Concepto                                                                                                    |                                              | Arancel                             | Cantida                  | ad    |
| Demás I             | Documentaci                     | ión<br>Concepto<br>2 F 404, F 443, F 414, Precios de                                                                                        | transferencia                                | Arancel<br>800                      | Cantida                  | ad    |
| Demás I             | Documentaci                     | <b>Concepto</b><br>P F.404, F.443, F.414, Precios de<br>s. 1122) e Instrumentos derivado<br>Demás documentaciór                             | transferencia<br>os (Res. 3421)<br>n         | <b>Arancel</b><br>800<br>450        | Cantida                  | ad    |
| Demás I             | Documentaci                     | ión<br>Concepto<br>2 F.404, F.443, F.414, Precios de<br>s. 1122) e Instrumentos derivado<br>Demás documentación<br>Inscripción Base de Dato | transferencia<br>os (Res. 3421)<br>n<br>os   | Arancel<br>800<br>450<br>300        | Cantida                  | ad    |
| Demás I             | Documentaci                     | ión<br>Concepto<br>P F.404, F.443, F.414, Precios de<br>s. 1122) e Instrumentos derivado<br>Demás documentaciór<br>Inscripción Base de Dato | transferencia<br>os (Res. 3421)<br>n         | <b>Arancel</b><br>800<br>450<br>300 | Cantida                  | ad    |
| Demās I             | Documentaci                     | ión<br>Concepto<br>P F.404, F.443, F.414, Precios de<br>s. 1122) e Instrumentos derivado<br>Demás documentaciór<br>Inscripción Base de Dato | ·transferencia<br>os (Res. 3421)<br>n<br>xos | Arancel<br>800<br>450<br>300        | Cantida                  | ad    |

Una vez generada la autorización observaremos el detalle y el número de pago electrónico otorgado.

El trámite web quedará disponible para la revisión del personal del Consejo.

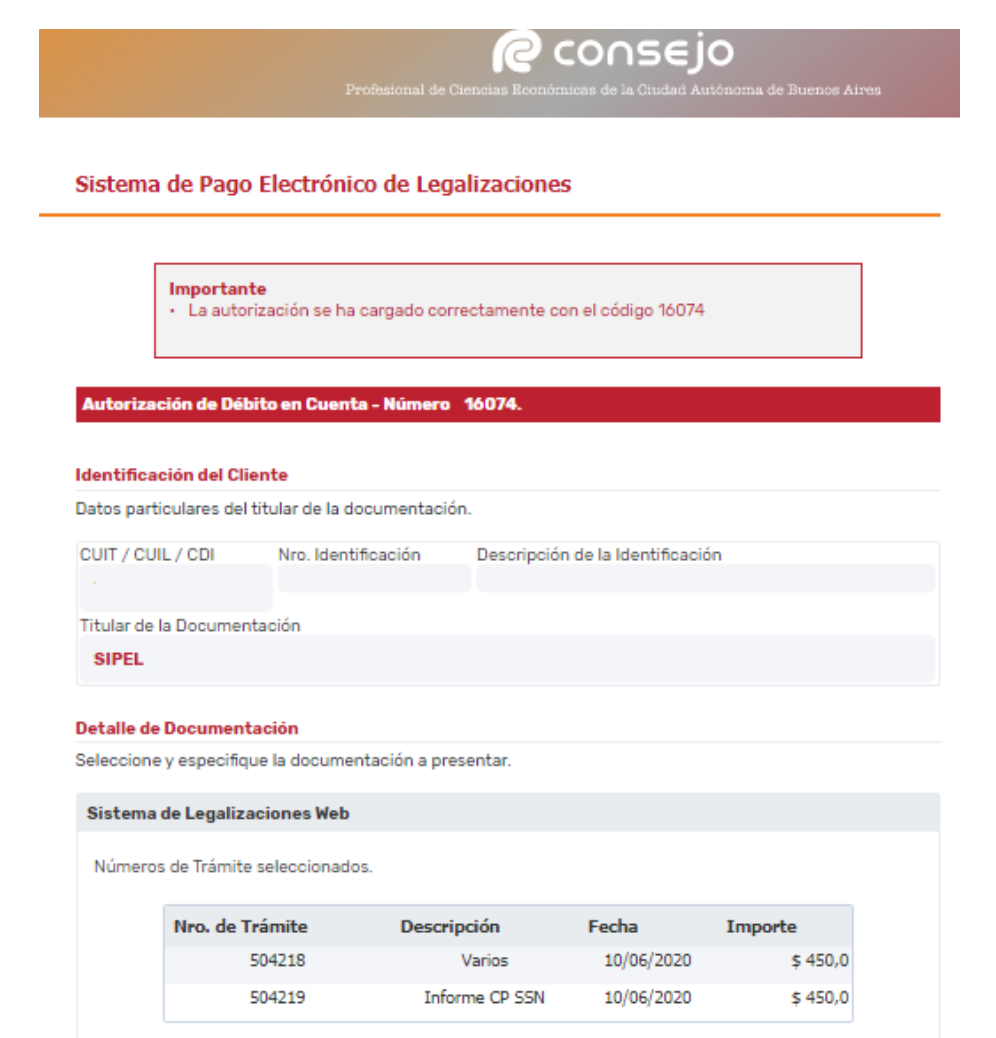

### IMPORTE DE LA AUTORIZACION: \$900,0

### Impresión de la Autorización

Imprima la Autorización desde aqui.

Versión para Imprimir

### Baja de la Autorización

Si desea eliminar la Autorización recién creada puede hacerlo desde aqui.

Eliminar Autorización